# Dotec-Audio DeeSpeaker

User's Guide

### 1. About DeeSpeaker

Thank you for choosing Dotec-Audio DeeSpeaker.

DeeSpeaker is a plugin which simulates near-field speaker that are placed at an angle of 45 degrees to 1m destination with a headphone.

DeeSpeaker synthesizes the sound as it is generated from real monitor speaker in a good settings, as well as the reflections sounds in studio, by advanced filter processing and phase processing.

## 2. Installation on Windows OS

- 1. Unzip the downloaded file
- 2. Confirm whether your DAW is 32bit version or 64bit version. Use the DeeSpeaker.dll in "Win32" folder if your DAW is 32bit version, or in "x64" folder if your DAW is 64bit version.
- 3. Copy the appropriciate "DeeSpeaker.dll" file to your DAW's VST Plugin folder. (Please consult your DAW's documentation to confirm the VST plugin directory)

## 3. Installation on MacOS

- 1. Unzip the downloaded file.
- 2. Move a file.
  - 1. (VST) Move the "DeeSpeaker.vst" file to "Macintosh HD/Library/Audio/Plug-Ins/VST/".
  - 2. (Audio Unit) Move the "DeeSpeaker.component" file to "Macintosh HD/Library/Audio/Plug-Ins/Components/".
- 3. If your DAW is running, close it and restart it. When your DAW starts up, it will rescan your plugins folder and detect your recently installed plugin.

### 4. Panel Description

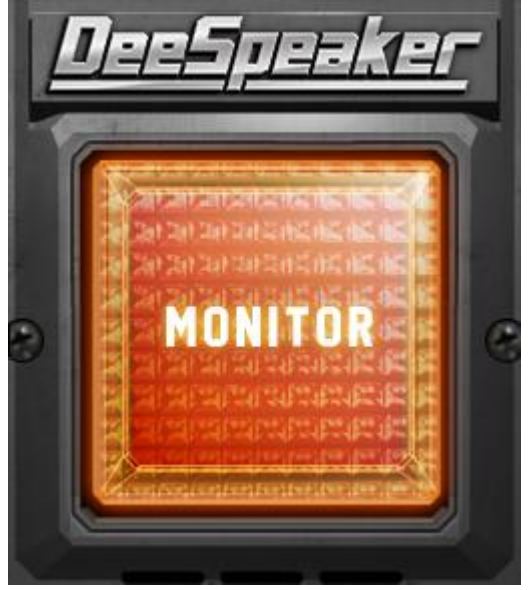

**Enable/Disable Switch** (Lightning Switch) Enables/Disables DeeSpeaker.